## **Getting Your Patients Excited About**

## Best Health App

## Talking Points: How to Get Your Customers Onboard.

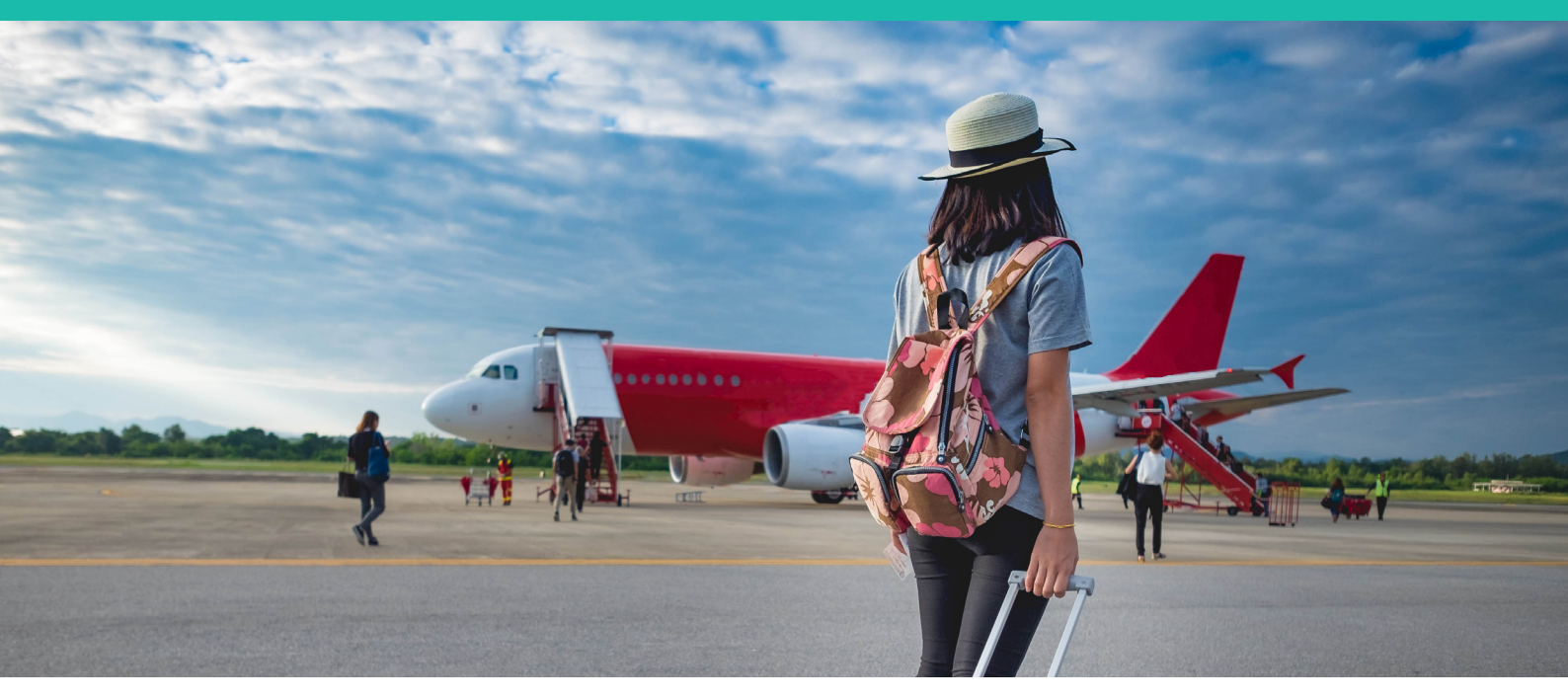

We have outlined some example scripting to help you promote the app to patients as they present to the reception desk:

- We have a new app that securely connects you to this Practice. The app will allow you to:
  - View upcoming appointments in one place
  - Receive messages from us including appointment reminders, clinical reminders and health summaries and factsheets
- We can send you an invitation SMS now which will contain a link to download the app. Its FREE and does not use much data
- You just need to click the link to install the app

Encourage patients to install the app and create their account while they are waiting for their appointment. Once it is installed you need to open the app to create your secure account.

- Once you have created your account you will
  have the new invitation message in your Inbox
- You need to open this message and accept the invitation
- It only takes a few minutes and you can do this while you wait for your appointment
- If your practice uses a third party application for Online Appointments this can now be accessed via the Best Health App – Practice Details screen

If patients need additional information, please give them a flyer to read while waiting or take home.

Thanks for helping promote the Best Health App!

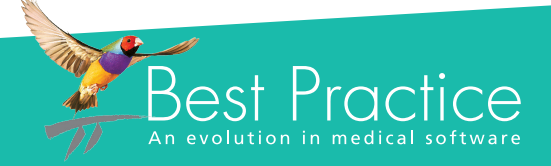